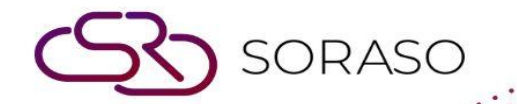

# Manual

# **BOS- Fixed Asset User Guide**

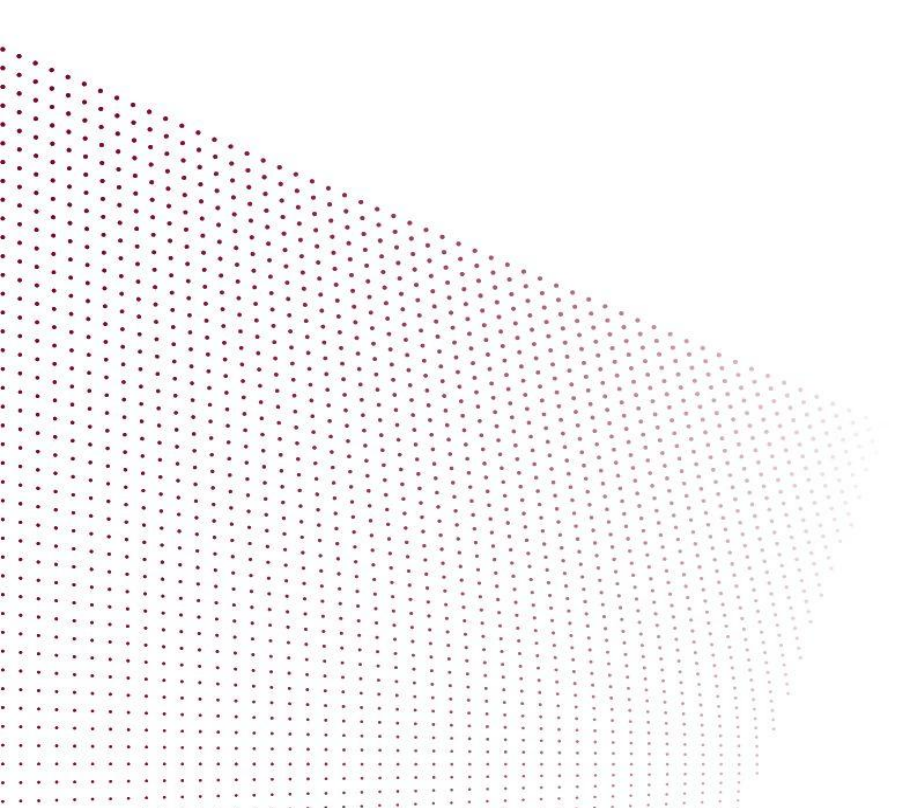

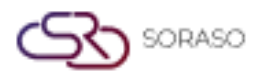

# TABLE OF CONTENTS

| Set Configuration                  | 03 |
|------------------------------------|----|
| - Menu Items                       | 03 |
| - Venue                            | 08 |
| Operation                          | 09 |
| - Save Assets                      | 09 |
| - Asset Transactions               | 10 |
| - Approval of Asset Transaction    | 10 |
| - Submit Account Login Information | 11 |

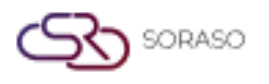

### 1. Overview

The Fixed Asset system enables hotels to manage assets from acquisition to final depreciation. It supports asset grouping, categorization, location assignment, and depreciation account mapping. The system provides tools for recording, splitting, transferring, repairing, and approving assets, as well as submitting depreciation to the accounting system. Integration with procurement and accounting modules ensures complete asset traceability and financial compliance.

# 2. Set Configuration

The Set Configuration section is used to define fundamental asset data before operational use. It allows users to prepare essential structures like asset groups, types, and item lists, ensuring readiness for accurate tracking, depreciation, and reporting.

# 2.1 Menu Items

The Menu Items module enables users to configure asset classifications such as groups, types, and individual items. Each item is linked to depreciation accounts, providing a standardized structure for efficient asset control and financial integration.

# 2.1.1 Group

Asset groups represent major categories of fixed assets such as furniture or equipment. Grouping ensures consistent depreciation and reporting structure.

To perform the task:

- 1. Go to SYS Tab > Procurement
- 2. Select "Group"
- 3. Click "New"
- 4. Fill in item group code and names (English/Thai)
- 5. Bind depreciation (Dr.) and accumulated depreciation (Cr.) accounts
- 6. Define account legs by department if required
- 7. Click "Save"

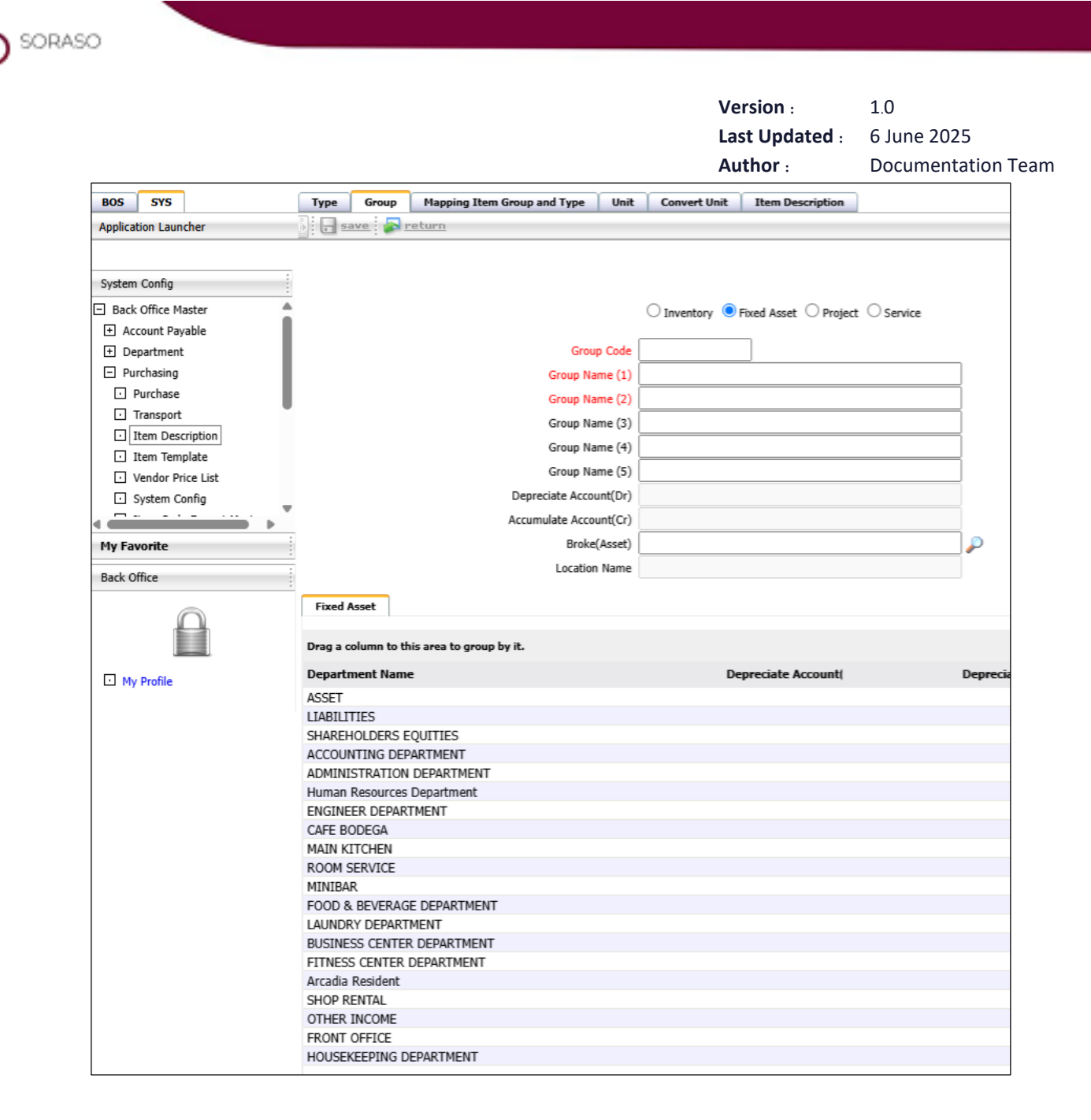

**Note**: It is recommended to name groups based on accounting categories, such as Furniture or Equipment, to align with depreciation reports.

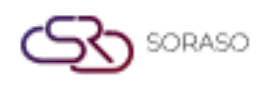

# 2.1.2 Type

Asset types are subcategories within a group (e.g., office furniture under furniture group). These support more detailed classification.

To perform the task:

- 1. Go to SYS Tab > Procurement > Type
- 2. Click "New"
- 3. Enter type code and names (English/Thai)
- 4. Assign to item group
- 5. Click "Save"

| BOS SYS                               | Туре | Group   | Mapping Item Group and Type | Unit     | Convert Unit | Item Description |  |
|---------------------------------------|------|---------|-----------------------------|----------|--------------|------------------|--|
| Application Launcher                  |      | ave 🔊 r | return                      |          |              |                  |  |
|                                       |      |         |                             |          |              |                  |  |
| System Config                         |      |         |                             |          |              |                  |  |
| 🖃 Back Office Master 💧                |      |         | Item Type Code              |          |              |                  |  |
| + Account Payable                     |      |         | Item Type Name (1)          |          |              |                  |  |
| + Department                          |      |         | Item Type Name (2)          |          |              |                  |  |
| <ul> <li>Purchasing</li> </ul>        |      |         | Item Type Name (3)          |          |              |                  |  |
| <ul> <li>Purchase</li> </ul>          |      |         | Item Type Name (4)          |          |              |                  |  |
| Transport                             |      |         |                             |          |              |                  |  |
| Item Description                      |      |         | Item Type Name (5)          | <u> </u> |              |                  |  |
| <ul> <li>Item Template</li> </ul>     |      |         | Item Type                   | Invent   | ory          | ~                |  |
| <ul> <li>Vendor Price List</li> </ul> |      |         | Receive Over                | ·        | %            |                  |  |
| <ul> <li>System Config</li> </ul>     |      |         |                             |          |              |                  |  |
|                                       |      |         |                             |          |              |                  |  |
| My Favorite                           |      |         |                             |          |              |                  |  |
| Back Office                           |      |         |                             |          |              |                  |  |

**Note**: Use specific and relevant type names that match the group, such as "Office Chair" under the "Furniture" group, for accurate classification.

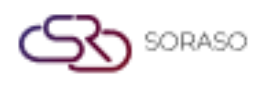

# 2.1.3 Mapping Group and Type

This step links specific asset types to corresponding asset groups to support accurate reporting and categorization.

To perform the task:

- 1. Go to SYS Tab > Procurement > Mapping
- 2. Select desired item group
- 3. Click "Edit"
- 4. Select desired asset types
- 5. Use arrow buttons to assign or unassigned
- 6. Click "Save"

| BOS SYS                               | Ту   | pe i     | Group Mapping Ite        | m Group and Type   | Unit Convert Unit | Item Description |                       |   |           |                               |     |            |                           |                       |
|---------------------------------------|------|----------|--------------------------|--------------------|-------------------|------------------|-----------------------|---|-----------|-------------------------------|-----|------------|---------------------------|-----------------------|
| Application Launcher                  |      | save     | e 🔊 <u>return</u>        |                    |                   |                  |                       |   |           |                               |     |            | [POM022] Mapping Item Gro | oup and Type 🛛 🗐 📌    |
|                                       |      |          |                          |                    |                   |                  |                       |   |           |                               |     |            |                           |                       |
| System Config                         |      |          |                          | Group Cod          | e: AD-EXPENSE     |                  |                       |   |           |                               |     |            |                           |                       |
| Back Office Master                    |      |          |                          | Group Name(English | ): AD-EXPENSE     |                  |                       |   |           |                               |     |            |                           |                       |
| Account Payable                       |      |          |                          | Group Name(Tha     | a): AD-EXPENSE    |                  |                       |   |           |                               |     |            |                           |                       |
| Department                            |      |          |                          |                    |                   |                  |                       |   |           |                               |     |            |                           |                       |
| Purchasing                            | Avai | lable    |                          |                    |                   |                  |                       |   | Selected  |                               |     |            |                           |                       |
| Furchase     Transport                | Drag | g a colu | imn to this area to grou | p by it.           |                   |                  |                       |   | Drag a co | dumn to this area to group by | it. |            |                           |                       |
| Item Description                      |      |          | Item Type Code           |                    | Item Type         |                  |                       |   |           | Item Type Code                |     | Item Type  |                           |                       |
| Item Template                         |      |          | EN-EX                    |                    | ENG - EXPEN       | ISE              |                       |   |           | AD-EX                         |     | AD-EXPENSE |                           |                       |
| <ul> <li>Vendor Price List</li> </ul> |      |          | EX                       |                    | EXPENSE           |                  |                       | > |           |                               |     |            |                           |                       |
| <ul> <li>System Config</li> </ul>     |      |          | FB-EX                    |                    | FB-EXPENSE        |                  |                       |   | H         | I [                           |     |            |                           | Page 1 of 1 (1 items) |
| 4 <b>— — — →</b>                      |      |          | HK-EX                    |                    | HK-EXPENSE        |                  |                       | < |           |                               |     |            |                           |                       |
| My Favorite                           |      |          | HR-EX                    |                    | HR-EXPENSE        |                  |                       |   |           |                               |     |            |                           |                       |
| Back Office                           | Ē    |          |                          |                    |                   |                  |                       |   |           |                               |     |            |                           |                       |
| Δ                                     |      | 14       | <]<br>]=====             | <b>,</b>           | н                 |                  | Page 1 of 1 (5 items) |   |           |                               |     |            |                           |                       |
| My Profile                            |      |          |                          |                    |                   |                  |                       |   |           |                               |     |            |                           |                       |

Note: Double-check the mapping before saving, as it directly affects reporting and asset categorization.

#### 2.1.4 Item

Asset items represent individual asset records with complete details, account bindings, and categorization. To perform the task:

- 1. Go to SYS Tab > Procurement > Item
- 2. Click "New"
- 3. Enter item name (English/Thai), select unit
- 4. Choose asset group and type
- 5. Bind to correct account legs
- 6. Click "Save"

|          |           | 1        |                     |               |               |             |                      | Aut     | hor :        | Docu | mentation   |
|----------|-----------|----------|---------------------|---------------|---------------|-------------|----------------------|---------|--------------|------|-------------|
| BOS      | SYS       |          |                     | Туре          | Group         | Mappir      | ng Item Group and Ty | pe Unit | Convert Unit | Iten | Description |
| Applicat | tion Laun | cner     |                     |               | ive : IIIII   | Darcode     | print and dr print   | Peturn  | 1            |      |             |
|          |           |          |                     |               | save&nev      | <u>/</u>    |                      |         |              |      |             |
| System   | Config    |          |                     |               | It            | em Type     | Inventory            | ~       |              |      |             |
| - Back   | Office M  | aster    |                     |               | Gro           | up Name     |                      |         |              |      | Į 🖉 📃 👘     |
| + Acc    | count Pay | able     | - 1                 |               | <u>I</u> :    | tem Type    |                      |         |              |      | <i>P</i>    |
| + De     | partment  |          | - 1                 |               | Ite           | em Code     |                      |         |              |      |             |
|          | rchasing  |          | - 1                 |               | Item N        | ame (1)     |                      |         |              |      |             |
|          | Fransport |          |                     | Item Name (2) |               |             |                      |         |              |      |             |
|          | tem Des   | ription  |                     |               | Item N        | ame (3)     |                      |         |              |      | ļ           |
| I        | tem Tem   | plate    |                     | Item Name (4) |               |             |                      |         |              |      |             |
| ·ν       | /endor Pr | ice List |                     |               | Item N        | ame (5)     |                      |         |              |      | J           |
| ⊡ s      | System C  | onfig    |                     | Descrip       | otion(1)      | Descrip     | tion(2) Recipe       |         |              |      |             |
|          |           |          | •                   |               |               |             |                      |         |              |      |             |
| My Fav   | vorite    |          |                     |               | Barcode       |             |                      |         |              |      |             |
| Back Of  | ffice     |          |                     | It            | em Code(O     | ld)         |                      |         |              |      |             |
|          |           |          |                     |               | UOM Na        | <u>me</u>   |                      |         |              |      |             |
|          |           |          |                     | UOM (Check)   |               |             |                      |         |              |      |             |
|          |           |          | UOM(Sale)           |               |               |             |                      |         |              |      |             |
| ⊡ Mv     | Profile   |          |                     | Inventory     | UOM Repo      | <u>ort)</u> |                      |         |              |      |             |
|          |           |          | Recipe (UOM Report) |               |               |             |                      |         |              |      |             |
|          |           |          |                     |               | Account Nar   | ne          |                      |         |              | 🔎    |             |
|          |           |          |                     | 1             | Marketlist(Ty | /pe) 🔿 F    | Food 🔾 Beverage 🤇    | Nothing |              |      |             |

Soraso

**Note**: It is recommended to upload images or details of the asset for future reference and to select the correct account based on the hotel's accounting policy.

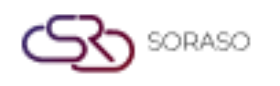

# 2.2 Venue

Venues represent asset storage or usage locations for proper tracking and control.

To perform the task:

- 1. Go to SYS Tab > Assets > Locations
- 2. Click "New"
- 3. Enter venue number and name
- 4. Click "Save"

| BOS SYS                                                                                                    | Location        |
|----------------------------------------------------------------------------------------------------|-----------------|
| Application Launcher                                                                                                    | save 🛜 return   |
| Application Launcher  System Config  Transaction Type Location Branch of Location Document Format Asset Nun System Config Recipe System General Ledger Income Common Config Securities Control | Location Code : |
| Back Office                                                                                                    |                 |

**Note**: Use meaningful names that reflect the actual location, such as "Meeting Room – 2nd Floor" or "Warehouse 01," to simplify asset tracking.

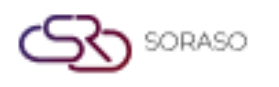

# 3. Operation

The Operation section covers all essential asset activities, including asset saving, splitting, transactions, approvals, and posting to the accounting system. It ensures end-to-end control of asset lifecycle management, from acquisition to depreciation, with traceable and compliant processes.

### 3.1 Save Assets

Assets can be added via the procurement system or directly within the Fixed Asset module. To perform the task:

- 1. Go to BOS Tab > Asset System > Save Assets
- 2. For direct entry, click "New"
- 3. Fill in asset details, set depreciation years/rate
- 4. Upload images if needed
- 5. Click "Save"

|         |                                       |                        |                                |                 |                    |                                | -                      |
|---------|---------------------------------------|------------------------|--------------------------------|-----------------|--------------------|--------------------------------|------------------------|
| BOS     | SYS                                   | Generate Asset         |                                |                 |                    |                                |                        |
| Applica | tion Launcher                         | process 🔊 re           | turn                           |                 |                    |                                |                        |
|         |                                       |                        |                                |                 |                    |                                |                        |
|         | · · · · · · · · · · · · · · · · · · · |                        |                                |                 |                    |                                |                        |
| васк О  | mce :                                 | Accet Number -         | EA10-EA10-2504-00005           | Asset No(Old) : |                    |                                |                        |
| Recip   | pe 🏾                                  | Abote Humber 1         | THIS THIS 2501 00005           | Addet Ho(old) : |                    |                                |                        |
| Fixed   | d Asset                               | Description (1) :      | Blue fabric sofa               |                 |                    |                                |                        |
| ⊡ Op    | erations                              | Description (2) :      | โซฟาบุผ้าบุฟองน้ำใหม่สีน้ำเงิน |                 |                    |                                |                        |
|         | Asset Master                          |                        |                                |                 |                    |                                |                        |
|         | Generate Asset                        | Asset                  |                                |                 |                    |                                |                        |
|         | Entry Iransaction                     |                        |                                |                 |                    |                                |                        |
|         | Approve Iransaction                   | Item Name :            | Blue fabric sofa               |                 | UOM Name           | Set                            |                        |
|         | Calculate and Post to GL              | Group Name :           | FURNITURE & FIXTURE            |                 | Item Type          | FURNITURE & FIXTURE            |                        |
| L Re    | ports                                 | Quantity(In) :         | 2                              |                 | Quantity(Cut)      | 0                              | 2                      |
| E Inco  | eral Leoger                           | Price :                | 13,000.00                      |                 | Amount             | 26,000.00                      |                        |
| E moo   |                                       | Depreciation rate      | 1 100.00                       |                 | Salvage Value      | 1.00                           |                        |
| My Fa   | vorite                                | (Year/Rate) :          |                                |                 |                    | 0.00                           |                        |
| Back O  | ffice                                 | Depreciate Value :     | 0.00                           |                 | Depreciate By Item | 0.00                           |                        |
|         |                                       | Start Date :           | 05/03/2025                     |                 | End Date           | 04/03/2026                     |                        |
|         | $\cap$                                | Calculate Status :     | Calculate 🗸                    |                 | Calculate Type     | Straight-Line Method           | ~                      |
|         |                                       | Usage Name :           |                                |                 | Department Name    | HOUSEKEEPING DEPARTMEI         |                        |
|         |                                       | Usage By :             |                                |                 | Location Name      | R.708                          |                        |
| ⊡ Му    | Profile                               | Serial No. :           |                                |                 | Guaranty Date      | 09/04/2025 🧾                   |                        |
|         |                                       | Guaranty(Vendor) :     |                                |                 | Contract No.       |                                |                        |
|         |                                       | Start Date(Contract) : | 09/04/2025                     |                 | End Date(Contract) | 09/04/2025                     |                        |
|         |                                       |                        |                                |                 | Ene bace(contract) |                                |                        |
|         |                                       |                        |                                |                 |                    | Create By : Yunanorn Simmakhot | Create Date : 09/04/20 |
| 1       |                                       |                        |                                |                 |                    |                                |                        |

Note: Asset records from the procurement module appear automatically after goods receipt confirmation.

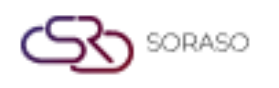

# **3.2 Asset Transactions**

Includes transactions such as amortization, transfers, and repairs. Supports tracking movement and value adjustments.

To perform the task:

- 1. Go to BOS Tab > Asset System > Asset Transactions
- 2. Click "New"
- 3. Select transaction type (write-off, transfer, repair)
- 4. Set original/new agency and location
- 5. Select asset ID
- 6. Click "Save"
- 7. Use "Preview" to print, "Request for approval" to initiate approval

| BOS SYS                                      | Entry Transaction             |              |                |                 |                                                                                |
|----------------------------------------------|-------------------------------|--------------|----------------|-----------------|--------------------------------------------------------------------------------|
| Application Launcher                         | save 🔊 return                 |              |                |                 | [FAT005] Entry Transaction 🖉 🔅                                                 |
|                                              |                               |              |                |                 |                                                                                |
| Back Office                                  |                               |              |                | Z Prepare       |                                                                                |
| Recipe     ▲                                 | Trans                         | <i>P</i>     |                |                 |                                                                                |
| <ul> <li>Fixed Asset</li> </ul>              | Trans No                      |              | Trans Date     | 17/06/2025 🛅    |                                                                                |
| Operations                                   | Refer No.                     |              | Refer Date     | 17/06/2025      |                                                                                |
| Asset Master                                 | Department Old                |              | Department     |                 |                                                                                |
| Entry Transaction                            | Department Old                |              | Department     |                 |                                                                                |
| Approve Transaction                          | Location Old                  |              | Location       |                 |                                                                                |
| <ul> <li>Calculate and Post to GL</li> </ul> | Vendor                        | P            | Commit name    |                 |                                                                                |
| Reports                                      | Process By                    |              |                |                 |                                                                                |
| General Ledger                               | Process Date                  | 17/06/2025 🛅 | Complete Date  | 17/06/2025 🛅    |                                                                                |
| + Income w                                   | Cause                         |              | Process Amount | 0               |                                                                                |
| My Favorite                                  | Remark                        |              |                |                 |                                                                                |
| Back Office                                  |                               |              |                |                 |                                                                                |
|                                              |                               |              |                |                 |                                                                                |
| $\Box$                                       | ionew X delete                |              |                |                 |                                                                                |
|                                              | Drag a column to this area to | group by it. |                |                 | Search:                                                                        |
| My Profile                                   | Status                        | Asset Number | Item Name      | Quantity Remark | Price                                                                          |
|                                              |                               |              |                |                 |                                                                                |
|                                              | I I                           | • • •        |                |                 | Page 1 of 0 (0 items)                                                          |
|                                              |                               |              |                |                 | Create By : smartfinder Create Date : None Update By : None Update Date : None |

**Note**: Please verify the data before clicking "Request for Approval," as the transaction will be officially recorded in the system.

# **3.3 Approval of Asset Transaction**

Asset transaction approval finalizes changes like depreciation, transferring asset status accordingly.

To perform the task:

- 1. Go to BOS Tab > Asset System > Approval
- 2. Select document
- 3. Click "Approve" or "Reject"

|                                                                                                    |                            |                                                                                                    | Version :                                                                                                    | 1.0                     |
|----------------------------------------------------------------------------------------------------|----------------------------|----------------------------------------------------------------------------------------------------|----------------------------------------------------------------------------------------------------|-------------------------|
|                                                                                                    |                            |                                                                                                    | Last Updated :                                                                                                    | 6 June 2025             |
|                                                                                                    |                            |                                                                                                    | Author :                                                                                                    | Documentation 1         |
| BOS SYS                                                                                                    | Approve Transaction        |                                                                                                    |                                                                                                    |                         |
| Application Launcher                                                                                                    | 🔄 🔮 approve 🔇 reject 🍃 ret | turn                                                                                                    |                                                                                                    | [FAT029] Approve Transa |
| Back Unice<br>C Recipe<br>C Piced Asset<br>C Operations<br>Asset Master<br>C General Asset<br>E day Transaction<br>C Calculate and Post to GL<br>C Reports<br>C General Ledger<br>C Beneral<br>My Favoret<br>Back Office | A Agerove                  | Type, [Pussest Management           Time Sell           Intel Sell           Intel Sell | Tiano Date 16/06/2025<br>Infer Date 16/06/2025<br>Department<br>Location<br>Commit name<br>Commit name<br>Commit name<br>Complete Date 16/06/2025<br>Process Amount<br>750.00 |                         |
|                                                                                                    |                            |                                                                                                    |                                                                                                    | Search:                 |
| 0                                                                                                    |                            |                                                                                                    | <br>                                                                                                    |                         |

Note: Approvers should review all asset details carefully before approval to avoid incorrect postings.

# **3.4 Submit Account Login Information**

Submit processed depreciation and asset data to the GL system monthly.

To perform the task:

- 1. Go to BOS Tab > Calculate and Post to GL
- 2. Select period (year/month)
- 3. Click "Process" to generate batch
- 4. Click "Post to GL" to submit

| BOS SYS                                      | Cale | culate an | d Post  | to GL                  |                                 |          |            |              |           |               |                          |                                       |
|----------------------------------------------|------|-----------|---------|------------------------|---------------------------------|----------|------------|--------------|-----------|---------------|--------------------------|---------------------------------------|
| Application Launcher                         |      | proces    | -       | Post To GL             |                                 |          |            |              |           |               | [1                       | AT033] Calculate and Post to GL 🛛 👼 🔅 |
|                                              |      |           |         |                        |                                 |          |            |              |           |               |                          |                                       |
| Back Office                                  | ė    |           |         | Year 2025 ¥ Peri       | ad: 6   01/06/2025-30/06/2025 🗸 |          |            |              |           |               |                          |                                       |
| Recipe                                       |      |           | Begi    | in Date 01/06/2025     | End Date 30/06/2025             | Find     |            |              |           |               |                          |                                       |
| Fixed Asset                                  | Drag | a colume  | to this | s area to group by it. |                                 |          |            |              |           |               |                          | Saarch                                |
| Operations                                   |      |           |         | Group Code             | Group Name                      | Year No. | Denied No. | TTEM AMOUNT  | PERIOD    | Depres Assall | DED BAL Undate By        | Hedate Date                           |
| <ul> <li>Asset Master</li> </ul>             |      | 0         |         | Group Code             | Group Name                      | rear no  | Period No  | TEPLAHOONT   | PERIOD    | Deprec Accall | DEP BAL Opdate By        | opoate bate                           |
| <ul> <li>Generate Asset</li> </ul>           |      | <u> </u>  | 1       | FA03                   | BUILDING                        | 2025     | 6          | 36,420.00    | 597.74    | 23,886.99     | 12,533.01 smartfinder    | 16/06/2025 9:02:41                    |
| <ul> <li>Entry Transaction</li> </ul>        | ÷.   |           |         | FA05                   | IMPROVEMENT BUILDING            | 2025     | 6          | 4,977,476.89 | 28,868.91 | 775,174.46    | 4,202,302.43 smartfinder | 16/06/2025 9:02:41                    |
| <ul> <li>Approve Transaction</li> </ul>      | ÷    |           |         | FA08                   | OFFICE EQUIPMENTS               | 2025     | 6          | 4,568.22     | 75.04     | 3,954.55      | 613.67 smartfinder       | 16/06/2025 9:02:41                    |
| <ul> <li>Calculate and Post to GL</li> </ul> | ÷.   |           |         | FA09                   | AIR CONDITION SYSTEM            | 2025     | 6          | 21,790.65    | 357.99    | 3,532.15      | 18,258.50 smartfinder    | 16/06/2025 9:02:41                    |
| Reports                                      | ÷.   |           |         | FA10                   | IMPROVEMENT AIR COND            | 2025     | 6          | 97,920.00    | 1,607.93  | 26,749.55     | 71,170.45 smartfinder    | 16/06/2025 9:02:41                    |
| General Ledger     Tocome                    | ÷.   |           |         | FA12                   | MOTOR VEHICLES                  | 2025     | 6          | 310,000.00   | 164.28    | 5,169.24      | 304,830.76 smartfinder   | 16/06/2025 9:02:41                    |
| Mr. Execute                                  | ÷ +  |           |         | FA13                   | COMPUTER HARDWARE/S             | 2025     | 6          | 129,661.69   | 2,129.83  | 75,160.23     | 54,501.46 smartfinder    | 16/06/2025 9:02:41                    |
| riy ravonic                                  | ÷ +  |           |         | FA14                   | PLUMBING SYSTEM                 | 2025     | 6          | 1,947,420.97 | 31,991.93 | 555,142.46    | 1,392,278.51 smartfinder | 16/06/2025 9:02:41                    |
| Back Office                                  | ÷    |           |         | FA15                   | TELEPHONE , PABX SYST           | 2025     | 6          | 6,713.08     | 110.23    | 3,858.92      | 2,854.16 smartfinder     | 16/06/2025 9:02:41                    |
| 0                                            | ÷    |           |         | FA16                   | CCTV SYSTEM                     | 2025     | 6          | 20,964.49    | 344.20    | 12,565.66     | 8,398.83 smartfinder     | 16/06/2025 9:02:41                    |
| 台                                            | ÷    |           |         | FA17                   | OPERATING EQUIPMENT             | 2025     | 6          | 1,106,266.69 | 20,990.02 | 414,587.68    | 691,679.01 smartfinder   | 16/06/2025 9:02:41                    |
|                                              | ÷.   |           |         | FA19                   | FURNITURE & FIXTURE             | 2025     | 6          | 1,552,121.31 | 25,041.53 | 836,772.06    | 715,349.24 smartfinder   | 16/06/2025 9:02:41                    |
| My Profile                                   |      |           |         |                        |                                 |          |            |              |           |               |                          |                                       |
|                                              | ŀ    | •         | •       | ]                      |                                 |          |            |              |           |               |                          | Page 1 of 1 (12 items)                |

Note: Once submitted, new assets in the same group can't be re-sent unless the previous batch is removed.